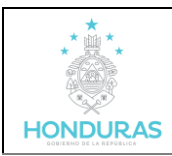

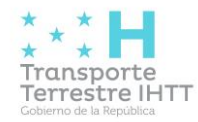

# Sistema de Inspección Físico-Mecánica (SIFIM Externo)

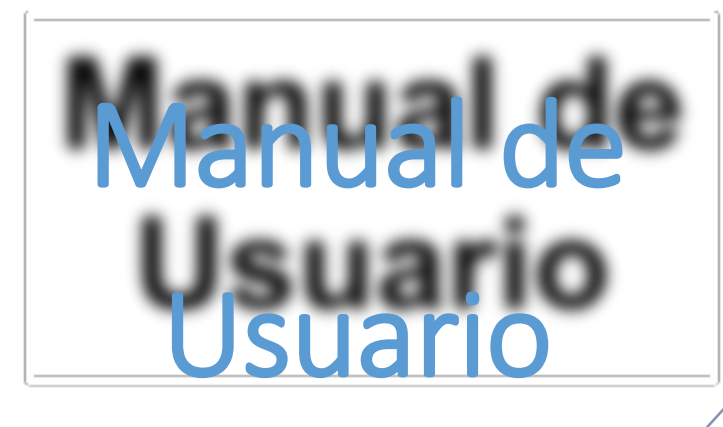

Sitio web: <u>satt.transporte.gob.hn:149</u>

Página 1 de 9

| **** | * * * •                  | Manual de SIEIM Externo | Código:  | TIC-MA-28 |
|------|--------------------------|-------------------------|----------|-----------|
|      | Transporte               |                         | Fecha:   | 24/5/2023 |
|      | Gobierno de la República |                         | Versión: | 1         |

#### Objetivo General.

Mostrar el funcionamiento detallado del Sistema de inspecciones mecánicas para LAEISZ para facilitar su búsqueda.

#### Definición.

Este Sistema registra las condiciones del vehículo o unidades que prestan el servicio del transporte público a nivel nacional. Cuenta con un módulo de consultas, así como la generación del comprobante. Este sistema se utiliza en el Comercial LAEISZ S.A. de C.V.

| * <u>*</u> ** | * * *                    | Manual de SIEIM Externo | Código:  | TIC-MA-28 |
|---------------|--------------------------|-------------------------|----------|-----------|
|               | Transporte               |                         | Fecha:   | 24/5/2023 |
|               | Gobierno de la República |                         | Versión: | 1         |

#### Método de Ingreso

Ingresa a la Página Web del IHTT satt.transporte.gob.hn:149 desde tu navegador web en tu computadora. **(Véase Figura 1.)** 

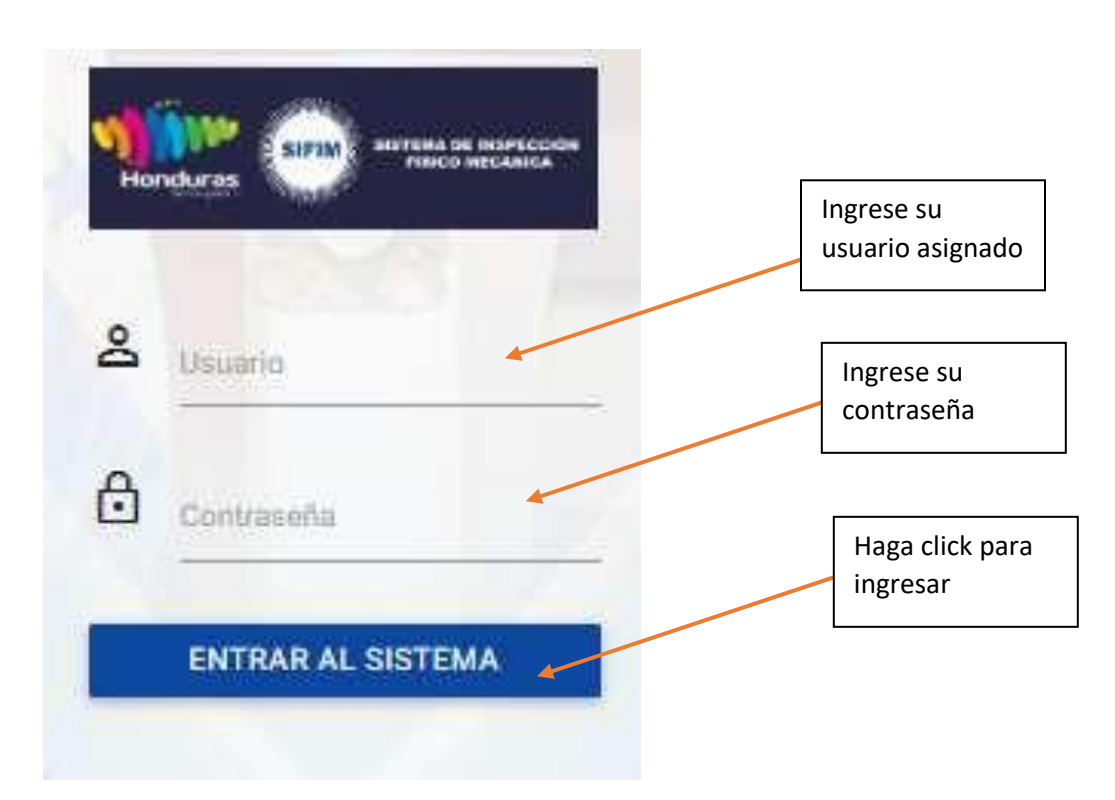

Figura 1

| **** | *** <b>H</b>             | Manual de SIEIM Externo | Código:  | TIC-MA-28 |
|------|--------------------------|-------------------------|----------|-----------|
|      | Transporte               |                         | Fecha:   | 24/5/2023 |
|      | Gobierno de la República |                         | Versión: | 1         |

Después de un inicio de sesión exitoso, podrá ver la página inicial del sistema en la cual se explica los trámites que puede realizar el usuario y los objetivos, además de una barra de navegación en la que podrá registrar y consultar sus inspecciones mecánicas (ver figura 2)

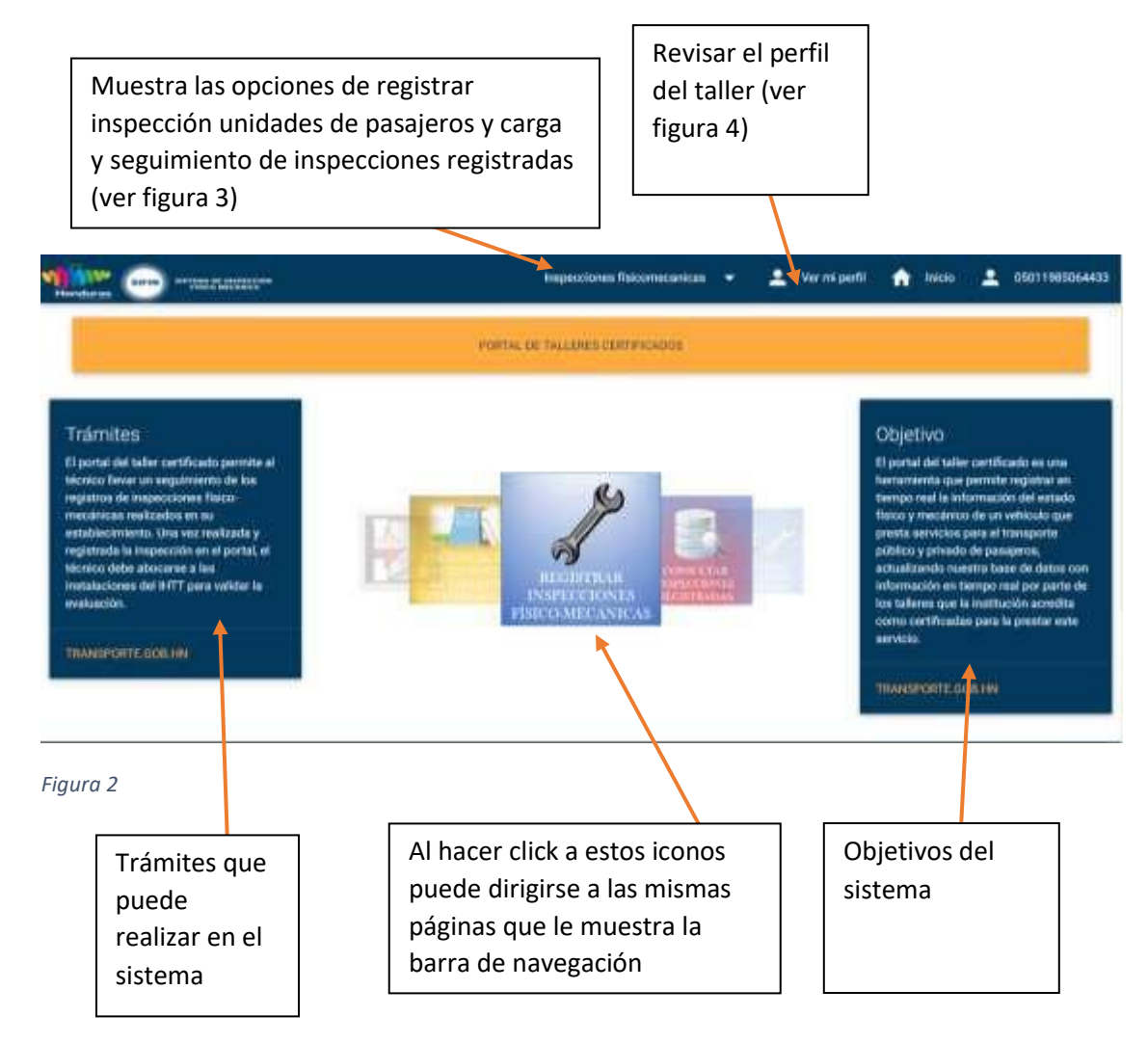

| ***                                   | * * * •                  | Manual de SIEIM Externo | Código:  | TIC-MA-28 |
|---------------------------------------|--------------------------|-------------------------|----------|-----------|
| 1 1 1 1 1 1 1 1 1 1 1 1 1 1 1 1 1 1 1 | Transporte               |                         | Fecha:   | 24/5/2023 |
| HONDURAS                              | Gobierno de la República |                         | Versión: | 1         |

Inspecciones físico mecánicas Unidades de

pasajeros

Para esta pestaña, muestra la información del vehículo y una evaluación por componentes de sistemas. (ver figura 3)

|           |                                                                                   | INFORM                                       | ACIÓN DEL VEHÍCUL                                                                                                    | 0                     |                                   |
|-----------|-----------------------------------------------------------------------------------|----------------------------------------------|----------------------------------------------------------------------------------------------------|-----------------------|-----------------------------------|
| Q         |                                                                                   |                                              |                                                                                                    |                       |                                   |
|           |                                                                                   | 0                                            |                                                                                                    |                       |                                   |
| ٥         | Marca del vehiculo *Obligatorio                                                   | ø                                            | Año *Obigatono                                                                                                    | ٥                     | Color del vehiculo "Obligation    |
| 0         | Motor "Obligations                                                                | Ø                                            | Chasis                                                                                                    | 0                     | IITN del propietaria "Obligatorio |
| ٥         | Propietario "Obligatorio                                                          | ø                                            | Certificado de operación                                                                                                    | ٥                     | Permiso de explotación            |
| ٠         | Categoria certificado                                                             | œ                                            | Area de operación                                                                                                    | SELECCIONE            | TIPO COMBUSTBLE .                 |
|           |                                                                                   |                                              |                                                                                                    |                       | - 14                              |
|           |                                                                                   | EVALUA                                       | CIÓN DE COMPONENTES                                                                                                    |                       |                                   |
| *         |                                                                                   | Evaluaci                                     | ón del sistema Eléctrico                                                                                                    |                       | 4                                 |
| •         |                                                                                   | Evaluar com                                  | ponentes físicos del vehículo                                                                                                    | 2                     | +                                 |
| ·         | Evaluar sistema necanico                                                          |                                              |                                                                                                    |                       | ÷                                 |
| 7         | Evaluar sistema de suspensión                                                     |                                              |                                                                                                    |                       | *                                 |
|           |                                                                                   | FOTOS DE                                     | INSPECCION Y REGISTRO                                                                                                    |                       |                                   |
| (ADJUNTO) | Permanana Permana                                                                 |                                              | ADJUNTO                                                                                                    | ani la verani e       |                                   |
| OTHULDA   | Permanenta manatan                                                                |                                              |                                                                                                    | ANTA DE NOTA          |                                   |
| OTHLEAK   | PERSONALI ATTAK DENDAL                                                            |                                              | OTAULOA                                                                                                    |                       |                                   |
|           | _                                                                                 |                                              | and the second second |                       |                                   |
|           | B REGISTRAN                                                                       |                                              |                                                                                                    | <b>~</b> R            | ECORESLAN                         |
|           | Adicionales:                                                                      |                                              | Linl                                                                                                    | (S                    |                                   |
|           | Consulte el articulo 2 numeral 7 de la<br>vinente nora Bustrianse unitre las insc | a Ley de Transporte 1<br>secciones Teico mos | Remeatre 03 and<br>Nemeatre britos                                                                                                    | f<br>//www.transports | golo.ho/content/Rey               |
| gura 3    |                                                                                   |                                              |                                                                                                    |                       | $\mathbf{h}$                      |
|           |                                                                                   |                                              |                                                                                                    |                       |                                   |
|           |                                                                                   |                                              |                                                                                                    | Alha                  | acer click, muestra las           |
|           |                                                                                   |                                              |                                                                                                    | rovia                 | siones nor sistemas (ver figura   |

| ****       | * * *                    | Manual de SIEIM Externo | Código:   | TIC-MA-28 |
|------------|--------------------------|-------------------------|-----------|-----------|
| Transporte |                          | Fecha:                  | 24/5/2023 |           |
| HONDURAS   | Gobierno de la República |                         | Versión:  | 1         |

|                 |            | Evaluación del : | sistema Eléctrico |                  |                       |
|-----------------|------------|------------------|-------------------|------------------|-----------------------|
| ) ( Aver Break) | live Alter | Viaus GA101      | Lar Plece         | Last Prenost     | Lar Tablera           |
|                 | O Retto    | O Ren            | C Ree             | R thin           | Ortherper             |
| c) ilia         | O Mass     | O MAR            | C Mes             | C Make           | 1 do 1 Maile          |
| 9 Million       | C: Noutin  | C) News          | C NY WEEK         | O Noralita       | C Newles              |
| Claurit         | tor Martin | Luc Internition  | i tar hittin      | Los truespensio. | Lue Troundido de Mari |
|                 | O III      | O trens          | O ment            | O resi           | 9. mm).               |
| 0.000           | C MM       | O Mate :         | C Mei             | O Mail           | C Max                 |
| C Hilles        | O Nogilia  | O heating        | CO Norgenal       | O mailes         | C) Howking            |

Figura 3.1

Cada uno de los sistemas presenta una evaluación similar, adaptándose a los componentes.

#### Unidad de carga

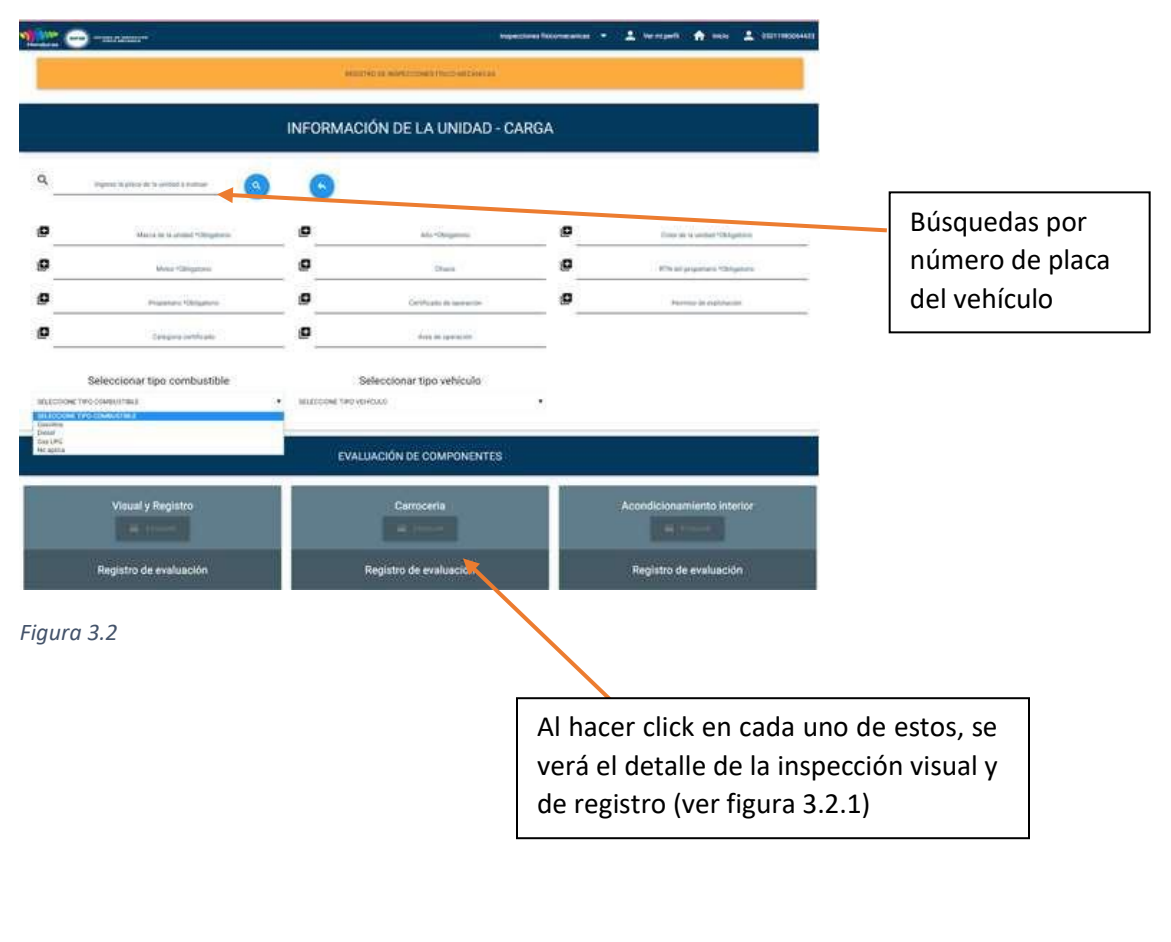

| **** | ***                      | Manual de SIEIM Externo | Código:  | TIC-MA-28 |
|------|--------------------------|-------------------------|----------|-----------|
|      | Transporte               |                         | Fecha:   | 24/5/2023 |
|      | Gobierno de la República |                         | Versión: | 1         |

|                        | EVALUACIÓN DE COMPONENTES       |                               |
|------------------------|---------------------------------|-------------------------------|
| Visual y Reports       | INSPECCIÓN VISUAL Y DE REGISTRO | britosparsvietta ortantar     |
| Registro de evaluació  |                                 | community and an interval     |
| Selfatzacito .         | Impession del contenedor        | Trapección del Pernan         |
| Registro de evaluación | Registro de evaluación          | Neglates de evaluación        |
| Parna king (King pin)  | Impercente del direction        | ingenantin de specy nemperado |
| Regnitte da evaluación | llegiatro de evaluación         | Deglatta de evoluación        |

Figura 3.1.2

Bandeja de inspecciones

Muestra las inspecciones por aprobar, pendientes, aprobadas y anuladas, además al hacer click sobre "seleccionar" muestra un pdf con la información específica de esa fila

| <u>he</u> 😁   | - na ivenue-     |                          |                               |                 |                      |                        | the state of the state     |                                           |             |
|---------------|------------------|--------------------------|-------------------------------|-----------------|----------------------|------------------------|----------------------------|-------------------------------------------|-------------|
|               |                  |                          |                               |                 |                      |                        | ÷                          |                                           |             |
| •             | 90 500<br>       | LECCIONI<br>Internet     | o                             | (A)             | 0                    | -                      | , 9-April (4) (40)         | n de maine de l'hier antiques de represe  | 0           |
| -             |                  | 145                      |                               | tr              | specciones fil       | icas pendientes        | s de aprobación            | danae.                                    |             |
| Sellectioner. | strate surveyors | AATUTOE                  | Million (                     |                 | Three Departments    | angin tanaharan        | LUB MARKS PARCE (1981)     | Received Tome                             | <b>1</b> 13 |
| Belessioner   |                  | DALIES THE               | -                             |                 | T-RECEIPT            | and the second second  | UNIX CHERRY PHILIP ZONES   | Normational and and an investore treasure |             |
| Selectioner   | . eranakus isi   | -                        | America C                     |                 |                      |                        | TOPS AND RES PARENT ZONESA | eermone include the one movement research | 16 C        |
| gura 3.3      | A<br>v<br>fi     | l hace<br>erá el<br>gura | er click<br>detalle<br>3.3.1) | en ca<br>e de l | ada uno<br>la inspec | de estos<br>cción (ver | , se                       | antititelle an and an and an info         |             |

| ****                     | * * * 📕 | Manual de SIEIM Externo | Código:   | TIC-MA-28 |
|--------------------------|---------|-------------------------|-----------|-----------|
| Transporte               |         | Fecha:                  | 24/5/2023 |           |
| Cobierno de la República |         |                         | Versión:  | 1         |

|    |                | -                | · PRIMA                      |
|----|----------------|------------------|------------------------------|
|    | A Set Concords | C RECEIPTION FOR | ICA MONOLY<br>INTE TRANSPORT |
|    |                | -                |                              |
|    | Acres 1.       |                  | ACCOUNTS OF THE OWNER OF     |
|    | ALC: 20081     |                  | THERE                        |
| ÷. |                |                  | 1000 ·····                   |
|    | 4470           | -                | count                        |
|    | ALC: N         |                  | COMPANY OF TAXABLE           |
|    |                |                  | -                            |
|    | -              |                  |                              |
|    |                |                  |                              |
|    |                |                  | 4                            |
|    |                |                  |                              |
|    |                |                  |                              |
|    | -              |                  | 4.1.1.1                      |
|    |                |                  |                              |
|    |                |                  |                              |
| 11 |                |                  |                              |
|    |                |                  |                              |
| -  |                |                  | - 1                          |
|    |                |                  |                              |
|    |                |                  |                              |
|    |                |                  | 4                            |
|    |                |                  | 1.00                         |

Figura 3.3.1

## Ver mi perfil

Muestra el detalle del perfil del taller certificado y el contacto del mismo (ver figura 4)

| 🔝 💬   |                                |                                           |  |
|-------|--------------------------------|-------------------------------------------|--|
|       | Test in our other              |                                           |  |
|       | DETALLE DE PERFIL DEL TALLER O | CERTIFICADO                               |  |
| E .   | <b>B</b> and a second          | e anna anna an an an an an an an an an an |  |
|       | D diamage                      | B produktion particip                     |  |
| Ø     | Ø                              | P                                         |  |
|       | INFORMACIÓN DEL CONTACTO       | 1                                         |  |
| θ     | ( <b>D</b>                     | Last out all reaction descent             |  |
| ····· | (D                             | (D) searchest design and the              |  |
|       | the amartes of state of        |                                           |  |

| ***        | ***                      | Manual de SIFIM Externo | Código:  | TIC-MA-28 |
|------------|--------------------------|-------------------------|----------|-----------|
| Transporte | Transporte               |                         | Fecha:   | 24/5/2023 |
| HONDURAS   | Gobierno de la República |                         | Versión: | 1         |

### Aprobación:

| Elaborado por:         | Revisado Por:       | Aprobado Por:    |
|------------------------|---------------------|------------------|
| Ing. Gustavo Franco    | Ing. Evelyn Silva   | Ing. Oscar Calix |
| Supervisor de Sistemas | Analista de Calidad | Gerente TICCA    |